第23回日本抗加齡医学会総会

# 視聴サイト 操作方法マニュアル

第23回日本抗加齡医学会総会

| 本学術総会HPの | 「視聴サイト」 | をクリックすると |
|----------|---------|----------|
| ログイン画面に移 | らります。   |          |

#### 動画視聴に際しての同意事項

- 1. 講選の写真・スライド・映像・音声の著作種は、著作者、団体に帰属します。講選のコンテンツの無断撮影、閲覧端末のスクリーンショット機能等を用いた記録や保存、ダウンロード、他サイトへの転載等は、かたくお断りいたします。
  2. 第三者への登録ひ・パスワードの課題、共有はご強重ください。1つの登録IDでご視聴いただけるのは1名のみです。
- 3. ご視聴にあたっては、必ず推奨環境をご確認いただき、指定のブラウザをご利用ください。
- 4. アクセスが集中すると、指定ブラウザをご利用の場合でも、動画再生に時間がかかる場合があります。

#### 本サイトの視聴推奨環境

視聴に際し、以下の環境を推奨します。これ以外の環境では、一部もしくはすべてのサービスがご利用いただけない場合があります。

<最新プラウザ> Edge

Firefox Safari Chrome

<JavaScript> 必ず有効にしてご利用ください。

#### <インターネット接続環境> 動画再生には、2Mbps程度以上の回線速度が必要です。

通信速度が不足している環境では、音声のみが再生され、動画の再生がスムーズに行われない場合があります。

ムロコムのパルセンマンの構成とは、ローンバルサムといい、知識シャームな、ハビリハルない、増加シンペームがあります。その際は、回線が混み合っていないかなどをご確認ください。 ご視聴いただく施設内のセキュリティ上の関係でストリーミング動画がご覧になれない場合がありますのでご注意ください。

| _ | -             |   |   |  |
|---|---------------|---|---|--|
|   | $\mathcal{I}$ | 1 | ン |  |

| 0917                                             |                                                                                                    |  |
|--------------------------------------------------|----------------------------------------------------------------------------------------------------|--|
|                                                  |                                                                                                    |  |
|                                                  | 登续ID                                                                                                |  |
|                                                  | バスワード                                                                                               |  |
|                                                  |                                                                                                    |  |
|                                                  | WEB開催サイトの視聴に際し、上記同意事項に同意頼います。                                                                       |  |
|                                                  | 「月島いただけない場合、WEB開催サイトにログインできません。                                                                     |  |
|                                                  | <b>ロ</b> グイン                                                                                        |  |
|                                                  | 登録ID/パスワードは参加登録完了メールに記載しています。                                                                       |  |
|                                                  | 小明な場合は、建昌事物局(Jaani2020度にInikage.00.jp) イステブルにての同合ビスにとい。<br>※メール本文に必ず、氏名、所属機関名、ご登録時のE-mailを入力してください。 |  |
| お問合せ<br>第23回日本抗ナー ,孝会総会 運営事務局                    |                                                                                                    |  |
| 株式会社コンションリンケージ内<br>E-mail: /2023@c-linkage.co.jp |                                                                                                    |  |
|                                                  |                                                                                                    |  |

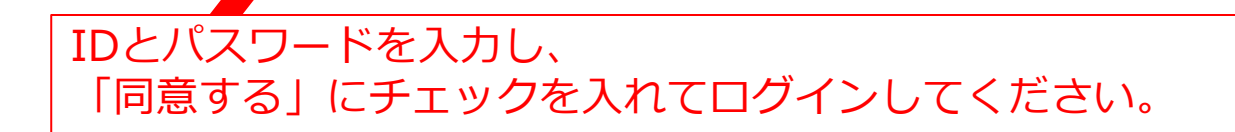

第23回日本抗加齡医学会総会

ライブ配信視聴方法

| ライブ配信(第1会場のみ)                     | オンデマンド配信            | テスト動画                       | お問い合わせ        |
|-----------------------------------|---------------------|-----------------------------|---------------|
|                                   |                     |                             |               |
| 4                                 |                     |                             |               |
| プログラム・                            | 抄録集 📙               | 🔒 参加証印刷                     |               |
|                                   | ተወንት                |                             |               |
|                                   | にいただけます             | オンギマンド和声                    |               |
| ノイン配信はとううかうとう                     | 201/2/27) & 9 ·     | 7月3日(月)~7月28日(金)にご          | ▲<br>覧いただけます。 |
| > ライプ配信を視                         | 聴する                 | > オンデマンド配信へ                 | 進む            |
| <br>テスト動画                         |                     | お問い合わせ                      |               |
| テスト動画が確認できます。必ず視<br>同じ環境でご確認く     | 聴を予定している環境と<br>ださい。 | よくあるお問い合わせ、お問い合わせ           | フォームはこちらか     |
|                                   |                     |                             |               |
| > テスト動画を開                         | 陸する                 | > お問い合わせへ進                  | U             |
|                                   | 単位                  | 申請                          |               |
| 11                                | 単位申請する<br>日(5時間)参加  | 単位申請する<br>2日(1日5時間、計10時間)参加 |               |
|                                   | ライブ配信視聴時間           | 1 00:00:04                  |               |
| オンデマン                             | ・ド配信(エデュケーショナル      |                             |               |
|                                   |                     |                             |               |
| (1) 単位認定について<br>【参加単位】最大10単位      |                     |                             |               |
| 1日(5時間)参加                         | 5単位                 |                             |               |
| 2日(1日5時間、計10時間)参加                 | 10単位                |                             |               |
| 3日間参加                             | 10単位                | 最大10単位                      |               |
| (2)参加単位の取得方法<br>いずれの参加方法でも1日認定単位。 | としては、最大5単位。最大合計で1   |                             |               |
| 1日目現地会場参加                         | 、2日目WEBライブ参加(1日58   | 寺間以上)の場合:10単位認定             |               |
| 【例】<br>1日目WEBライブ参                 | 加(1日5時間以上)、事後オン     | デマンド配信にて視聴(期間中5時間以上)の特      | 易合:10単位認      |

※[オンデマンド配信]ボタンは期間中(7月3日(月)~28日(金)) のみ有効です。 期間外はボタンは無効となっております。

## 第23回日本抗加齡医学会総会

### <ライブ配信開始時>

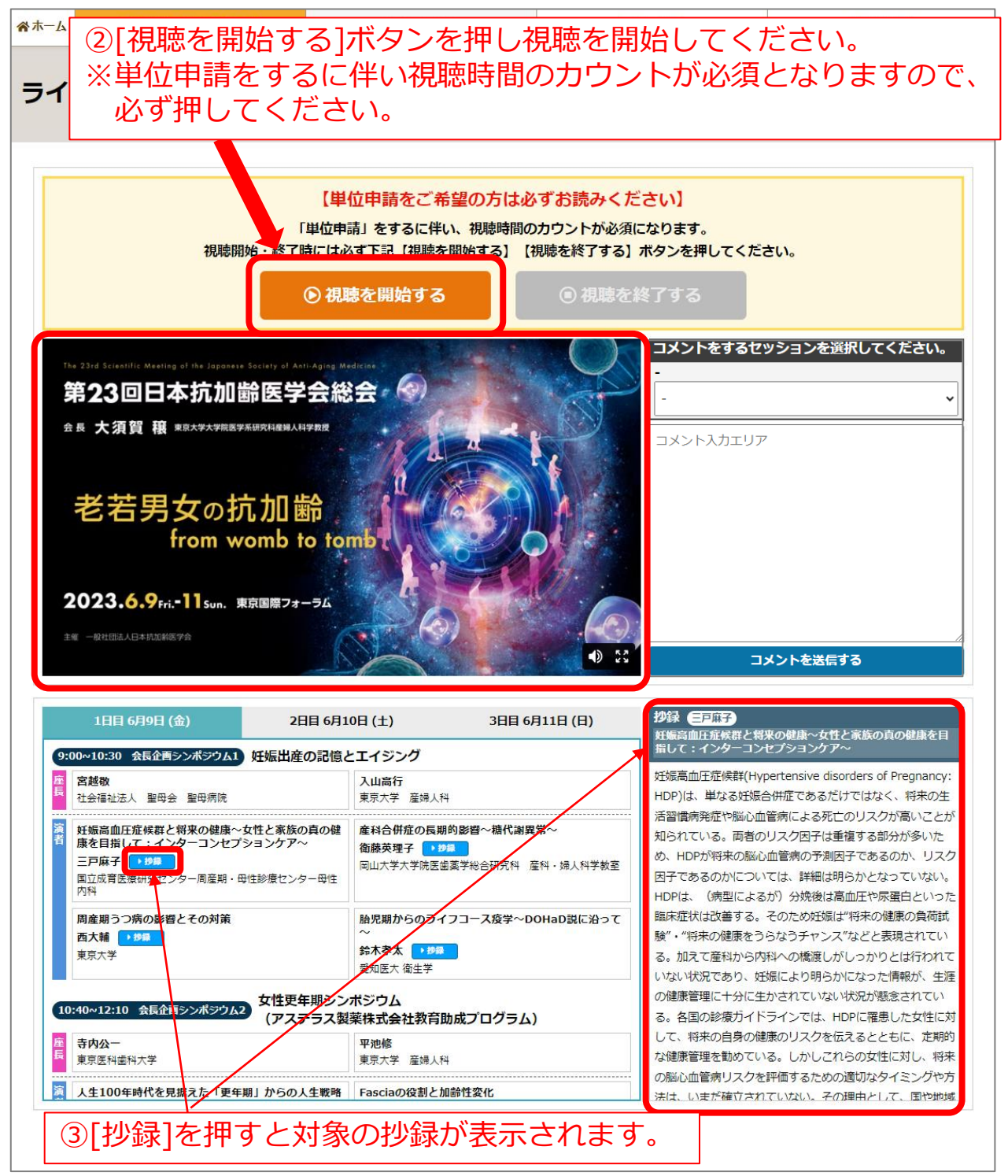

第23回日本抗加齡医学会総会

## <ライブ配信中の質疑応答について>

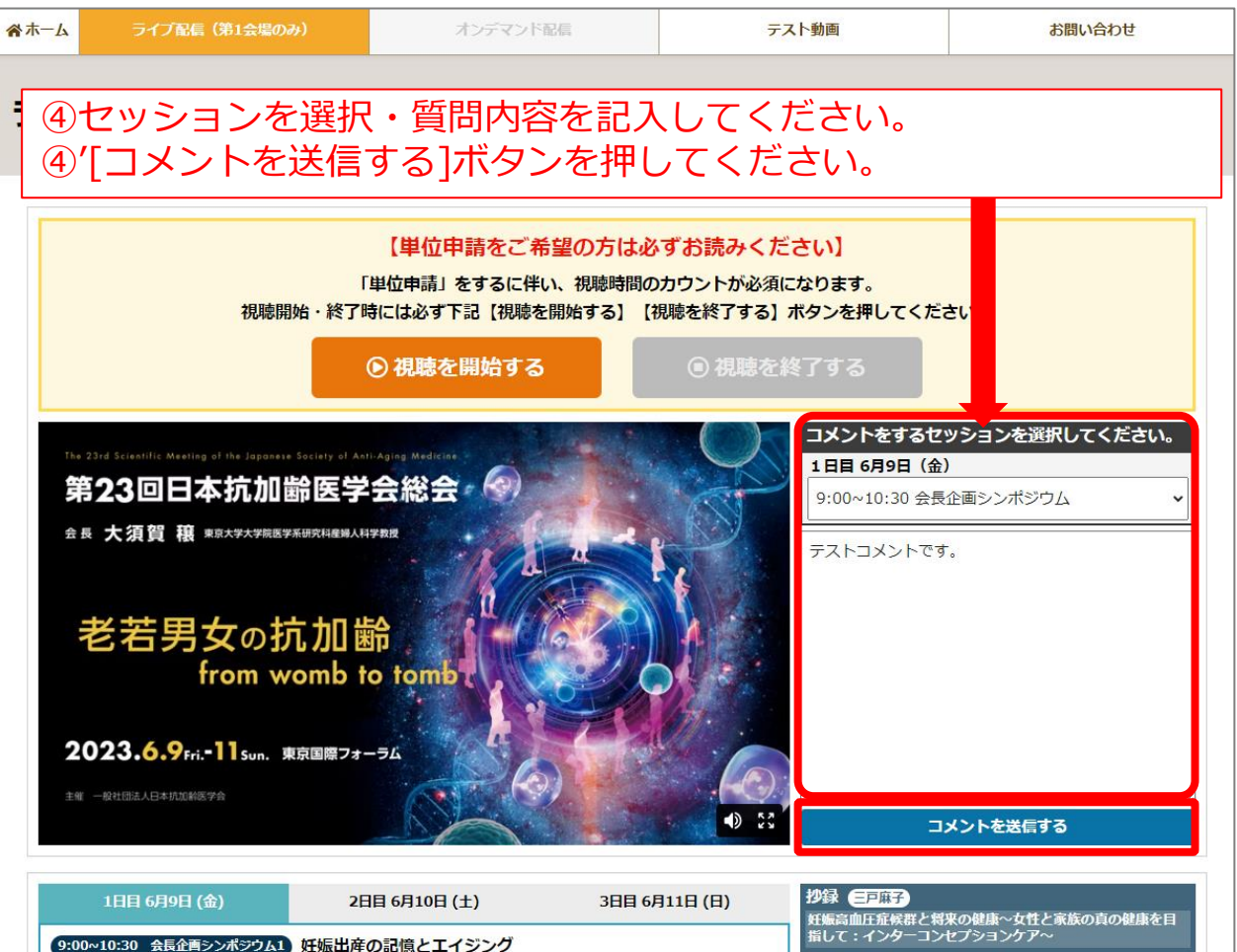

| 宮越敬                                                           | 入山高行                                                           |
|---------------------------------------------------------------|----------------------------------------------------------------|
| 社会福祉法人 聖母会 聖母病院                                               | 東京大学 産婦人科                                                      |
| 妊娠高血圧症候群と将来の健康~女性と家族の真の健<br>康を目指して:インターコンセプションケア~<br>三戸麻子 19月 | 産科合併症の長期的影響~糖代謝異常~<br>循藤英理子 ● 約回<br>同山大学大学院医歯薬学総合研究科 産科・婦人科学教室 |
| 国立成首医療研究センター周雇期・母性診療センター母性<br>内科                              |                                                                |
| 周産期うつ病の影響とその対策                                                | 胎児期からのライフコース疫学~DOHaD説に沿って                                      |
| 西大輔 🥐                                                         | ~                                                              |
| 東京大学                                                          | <b>鈴木孝太 ▶</b> 撥録<br>愛知医大 衛生学                                   |
| :40~12:10 会長企画シンボジウム2 女性更年期シン<br>(アステラス製                      | ポジウム<br>薬株式会社教育助成プログラム)                                        |
| 寺内公一                                                          | 平池修                                                            |
| 東京医科歯科大学                                                      | 東京大学 産婦人科                                                      |
| 4100年時代を目捉った「再年期」からの「4戦略                                      | Fasciaの役割と加給性変化                                                |

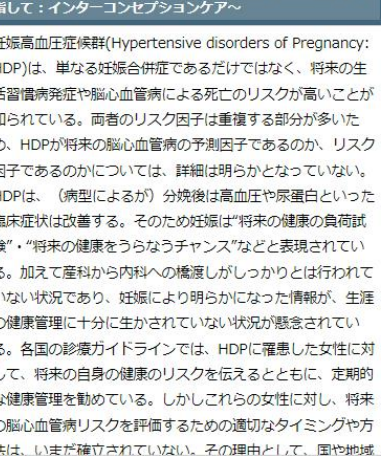

第23回日本抗加齡医学会総会

### <ライブ配信終了時>

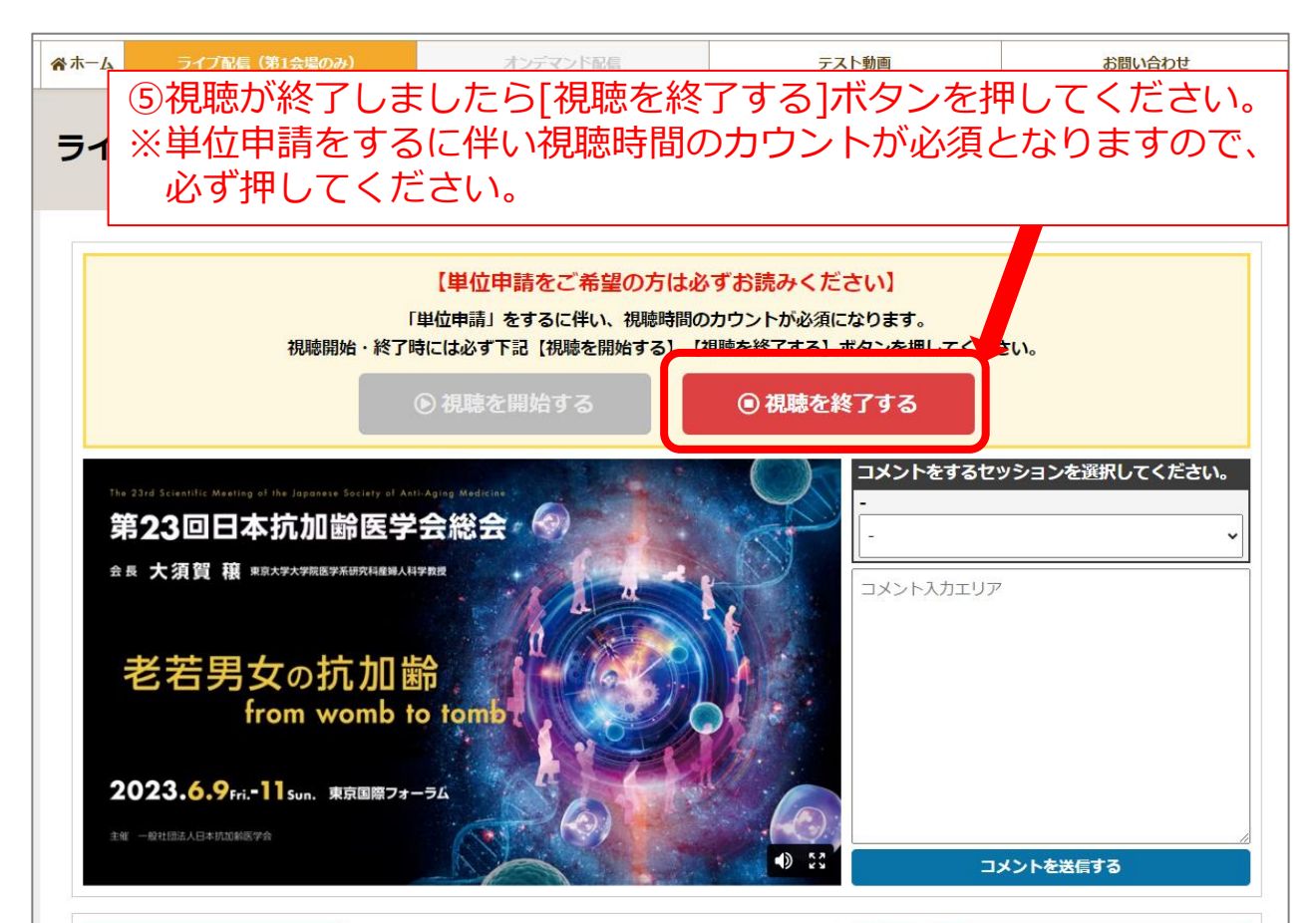

| 1日目 6月9日 (金)                                                                             | 2日目 6月10日 (土)                                    | 3日目 6月11日 (日)                                |
|------------------------------------------------------------------------------------------|--------------------------------------------------|----------------------------------------------|
| 00~10:30 会長企画シンポジウム1 妊娠出                                                                 | 産の記憶とエイジング                                       |                                              |
| <b>宮越敬</b><br>社会福祉法人 聖母会 聖母病院                                                            | 入山高行<br>東京大学 産婦                                  | 人科                                           |
| 妊娠高血圧症候群と将来の健康~女性と家族<br>康を目指して:インターコンセプションケ<br>三戸麻子 ・ 約5<br>国立成育医療研究センター周産期・母性診療セン<br>内科 | <b>     たの真の健</b> 産科合併症の長<br>御藤英理子<br>岡山大学大学院    | 【期的影響~糖代謝異常~<br>▶ 19■<br>医歯薬学総合研究科 產科・婦人科学数室 |
| 周産期うつ病の影響とその対策<br>西大輔 ・ 5%<br>東京大学                                                       | <b>胎児期からの</b> ラ<br>〜<br>鈴 <b>木孝太</b><br>愛知医大 衛生学 | ライフコース疫学〜DOHaD説に沿って                          |
| 0:40~12:10 会長企画シンボジウム2 女性見<br>(アフ                                                        | ミ<br>年期シンボジウム<br>ステラス製薬株式会社教育                    | 育助成プログラム)                                    |
| <b>寺内公一</b><br>東京医科歯科大学                                                                  | <b>平池修</b><br>東京大学 産婦                            | 人科                                           |
| 人生100年時代を見据えた「更年期」からの                                                                    | の人生戦略 Fasciaの役割                                  | と加齢性変化                                       |

### 。血圧症候群と将来の健康〜女性と家族の真の健康を目 「:インターコンセプ<u>ションケア〜</u>\_\_\_\_\_ 辰高血圧症候群(Hypertensive disorders of Pregnancy: P)は、単なる妊娠合併症であるだけではなく、将来の生 習慣病発症や脳心血管病による死亡のリスクが高いことが られている。両者のリスク因子は重複する部分が多いた HDPが将来の脳心血管病の予測因子であるのか、リスク 子であるのかについては、詳細は明らかとなっていない。 Pは、(病型によるが)分娩後は高血圧や尿蛋白といった 末症状は改善する。そのため妊娠は"将来の健康の負荷試 ・"将来の健康をうらなうチャンス"などと表現されてい 加えて産科から内科への橋渡しがしっかりとは行われて よい状況であり、妊娠により明らかになった情報が、生涯 律康管理に十分に牛かされていない状況が懸念されてい 各国の診療ガイドラインでは、HDPに罹患した女性に対 て、将来の自身の健康のリスクを伝えるとともに、定期的 建康管理を勧めている。しかしこれらの女性に対し、将来 ※心血管病リスクを評価するための適切なタイミングや方 は、いまだ確立されていない。その理由として、国や地域

三戸麻子

第23回日本抗加齡医学会総会

### 単位申請について

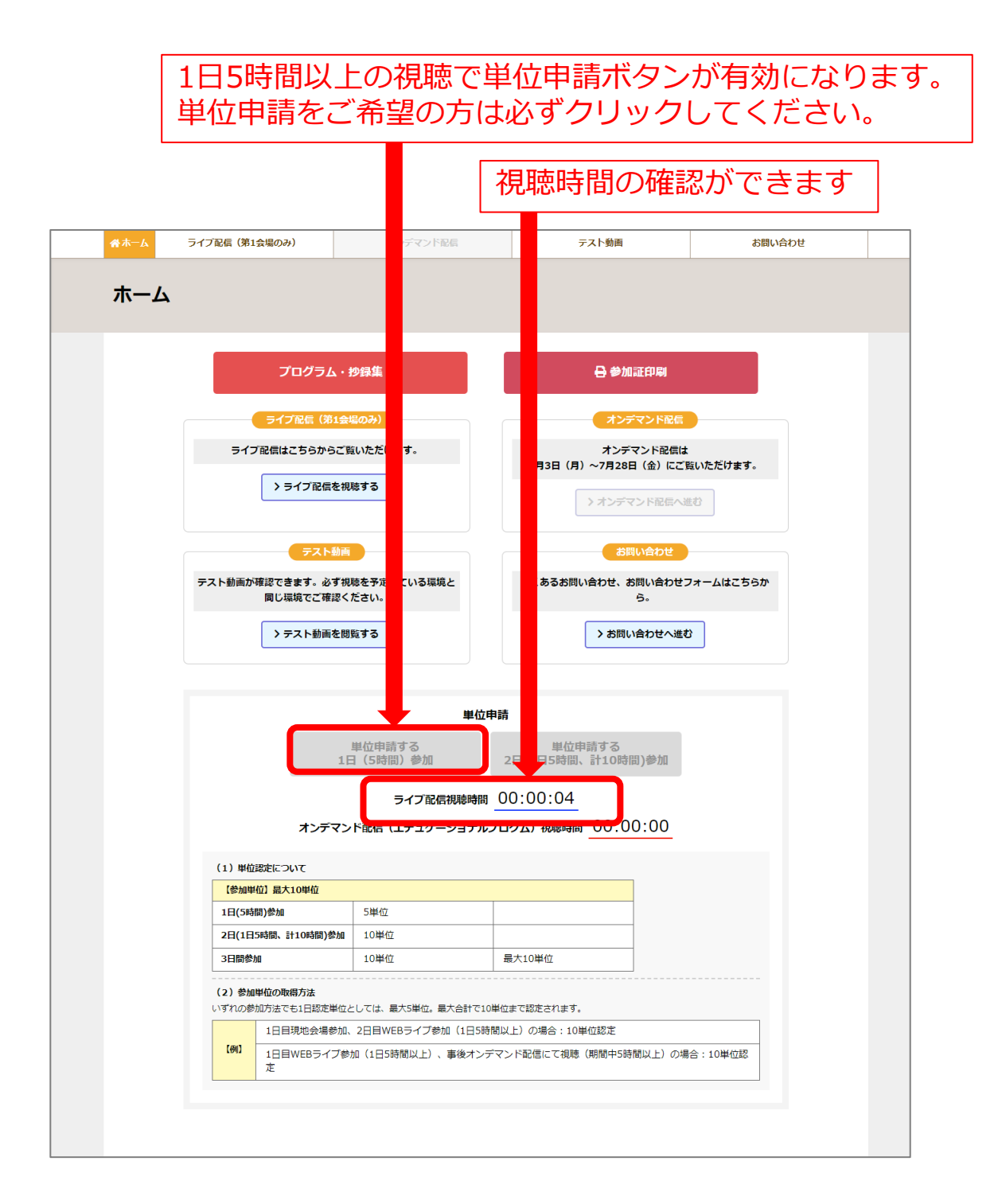